# cisco.

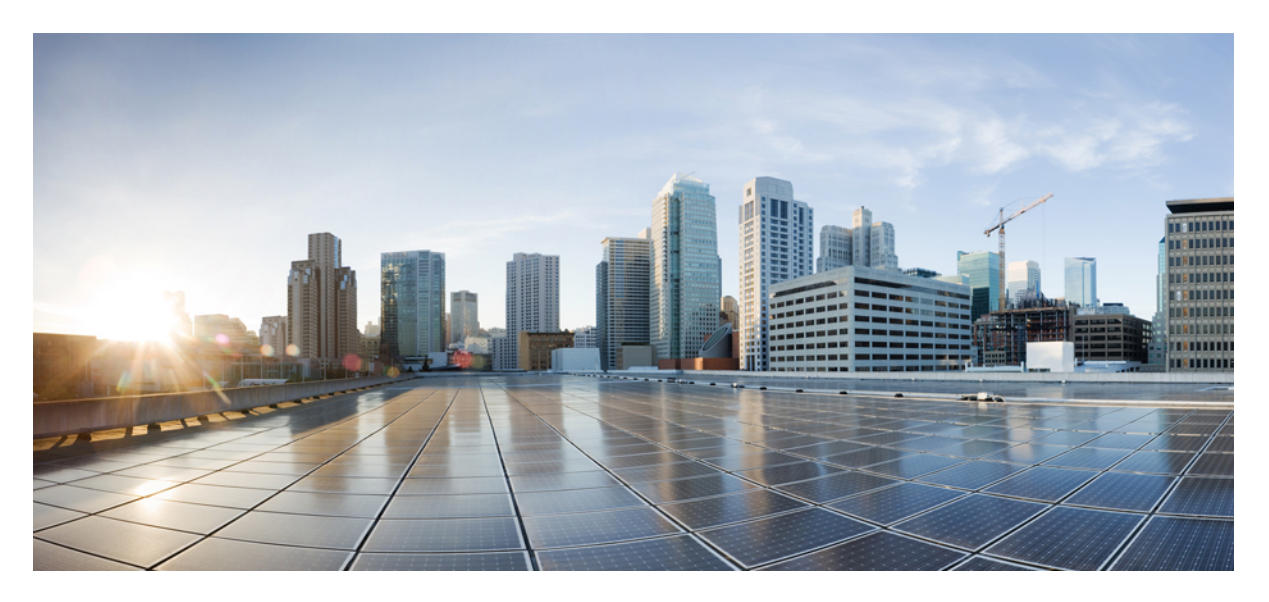

## **Cisco SocialMiner Installation and Upgrade Guide Release 12.0(1)**

First Published: 2019-01-11

### **Americas Headquarters**

Cisco Systems, Inc. 170 West Tasman Drive San Jose, CA 95134-1706 USA http://www.cisco.com Tel: 408 526-4000 800 553-NETS (6387) Fax: 408 527-0883 THE SPECIFICATIONS AND INFORMATION REGARDING THE PRODUCTS IN THIS MANUAL ARE SUBJECT TO CHANGE WITHOUT NOTICE. ALL STATEMENTS, INFORMATION, AND RECOMMENDATIONS IN THIS MANUAL ARE BELIEVED TO BE ACCURATE BUT ARE PRESENTED WITHOUT WARRANTY OF ANY KIND, EXPRESS OR IMPLIED. USERS MUST TAKE FULL RESPONSIBILITY FOR THEIR APPLICATION OF ANY PRODUCTS.

THE SOFTWARE LICENSE AND LIMITED WARRANTY FOR THE ACCOMPANYING PRODUCT ARE SET FORTH IN THE INFORMATION PACKET THAT SHIPPED WITH THE PRODUCT AND ARE INCORPORATED HEREIN BY THIS REFERENCE. IF YOU ARE UNABLE TO LOCATE THE SOFTWARE LICENSE OR LIMITED WARRANTY, CONTACT YOUR CISCO REPRESENTATIVE FOR A COPY.

The Cisco implementation of TCP header compression is an adaptation of a program developed by the University of California, Berkeley (UCB) as part of UCB's public domain version of the UNIX operating system. All rights reserved. Copyright © 1981, Regents of the University of California.

NOTWITHSTANDING ANY OTHER WARRANTY HEREIN, ALL DOCUMENT FILES AND SOFTWARE OF THESE SUPPLIERS ARE PROVIDED "AS IS" WITH ALL FAULTS. CISCO AND THE ABOVE-NAMED SUPPLIERS DISCLAIM ALL WARRANTIES, EXPRESSED OR IMPLIED, INCLUDING, WITHOUT LIMITATION, THOSE OF MERCHANTABILITY, FITNESS FOR A PARTICULAR PURPOSE AND NONINFRINGEMENT OR ARISING FROM A COURSE OF DEALING, USAGE, OR TRADE PRACTICE.

IN NO EVENT SHALL CISCO OR ITS SUPPLIERS BE LIABLE FOR ANY INDIRECT, SPECIAL, CONSEQUENTIAL, OR INCIDENTAL DAMAGES, INCLUDING, WITHOUT LIMITATION, LOST PROFITS OR LOSS OR DAMAGE TO DATA ARISING OUT OF THE USE OR INABILITY TO USE THIS MANUAL, EVEN IF CISCO OR ITS SUPPLIERS HAVE BEEN ADVISED OF THE POSSIBILITY OF SUCH DAMAGES.

Any Internet Protocol (IP) addresses and phone numbers used in this document are not intended to be actual addresses and phone numbers. Any examples, command display output, network topology diagrams, and other figures included in the document are shown for illustrative purposes only. Any use of actual IP addresses or phone numbers in illustrative content is unintentional and coincidental.

All printed copies and duplicate soft copies of this document are considered uncontrolled. See the current online version for the latest version.

Cisco has more than 200 offices worldwide. Addresses and phone numbers are listed on the Cisco website at www.cisco.com/go/offices.

Cisco and the Cisco logo are trademarks or registered trademarks of Cisco and/or its affiliates in the U.S. and other countries. To view a list of Cisco trademarks, go to this URL: www.cisco.com go trademarks. Third-party trademarks mentioned are the property of their respective owners. The use of the word partner does not imply a partnership relationship between Cisco and any other company. (1721R)

© 2010-2019 Cisco Systems, Inc. All rights reserved.

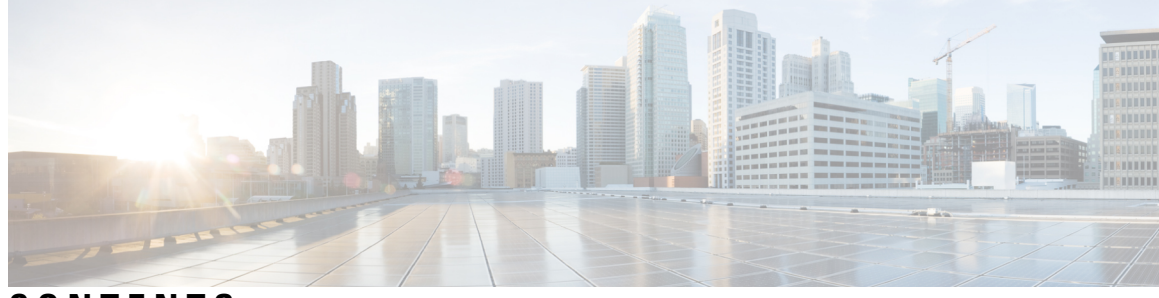

### CONTENTS

| PRFFACF   | Proface v                                                           |
|-----------|---------------------------------------------------------------------|
|           | Change History v                                                    |
|           | Audience v                                                          |
|           | Documentation and Support v                                         |
|           | Documentation Eachack                                               |
|           |                                                                     |
| CHAPTER 1 | System Requirements 1                                               |
|           | System Requirements 1                                               |
| CHAPTER 2 | SocialMiner Installation 3                                          |
|           | Install Social Miner 3                                              |
|           | Control Social Minor Application Access                             |
|           | Control Socialitimer Application Access 4                           |
|           | utils whitelist admin_ui list 5                                     |
|           | utils whitelist admin_ui add 5                                      |
|           | utils whitelist admin_ui delete 5                                   |
|           | Additional Configuration Options 6                                  |
| CHAPTER 3 | Important Considerations for Upgrade 7                              |
|           | Upgrade Overview 7                                                  |
|           | Upgrade Tasks 8                                                     |
|           | Update Virtual Machine Settings 9                                   |
|           | Install COP File 9                                                  |
|           | Upgrade SocialMiner Using Cisco Unified OS Administration <b>10</b> |
|           | Upgrade SocialMiner Using the CLI <b>11</b>                         |
|           | Verify Version after Switch Version 11                              |
|           | Switch Version Using the Web Interface 11                           |
|           |                                                                     |

Switch Version Using the CLI 12 Verify Version 12 Verify Version Using the Web Interface 12 Verify Version Using the CLI 12 Upgrade VMware Tools 13

Change NIC Adapter Type **13** 

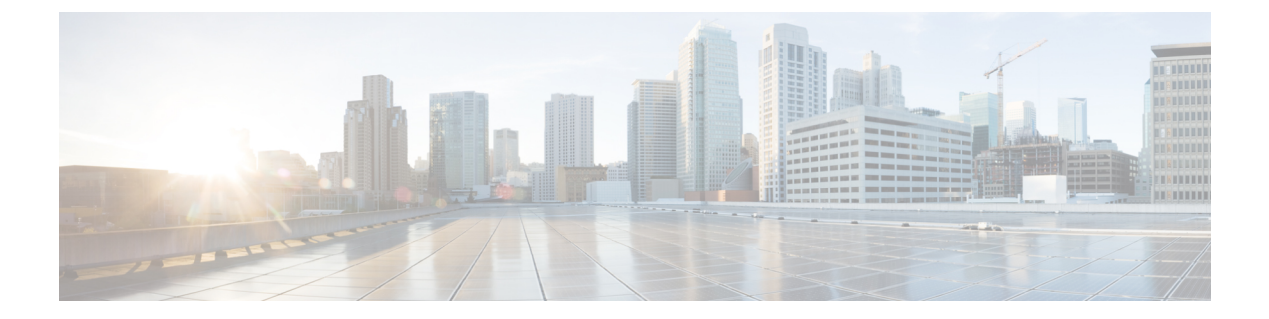

## **Preface**

- Change History, on page v
- Audience, on page v
- Documentation and Support, on page v
- Documentation Feedback, on page v

## **Change History**

| Change                                          | See | Date         |
|-------------------------------------------------|-----|--------------|
| Initial Release of Document for Release 12.0(1) |     | January 2019 |
| Updated the Upgrade Overvie                     |     |              |

## Audience

This guide is intended for Cisco SocialMiner system administrators.

## **Documentation and Support**

To download documentation, submit a service request, and find additional information, see *What's New in Cisco Product Documentation* at: https://www.cisco.com/en/US/docs/general/whatsnew/whatsnew.html.

You can also subscribe to the *What's New in Cisco Product Documentation* RSS feed to deliver updates directly to an RSS reader on your desktop. The RSS feeds are a free service. Cisco currently supports RSS Version 2.0.

## **Documentation Feedback**

To provide your feedback for this document, send an email to:

contactcenterproducts\_docfeedback@cisco.com

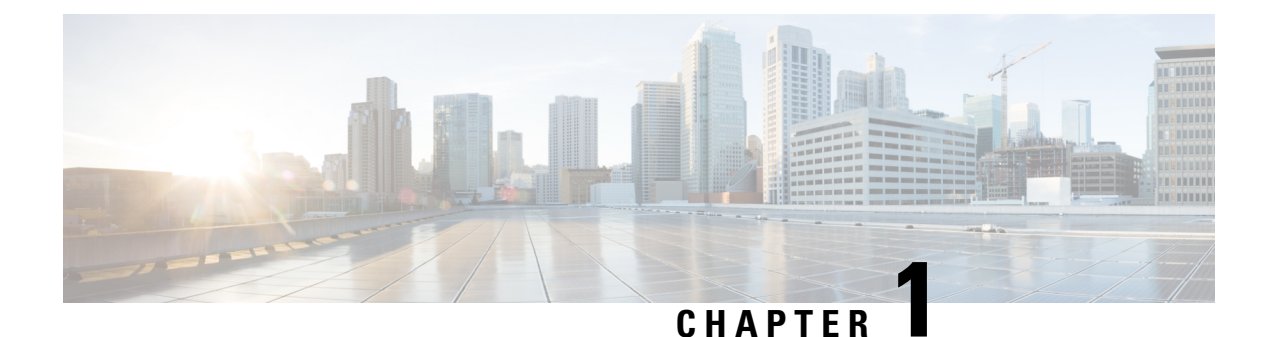

## **System Requirements**

• System Requirements, on page 1

## **System Requirements**

For information about system requirement, see https://www.cisco.com/c/dam/en/us/td/docs/voice\_ip\_comm/ uc\_system/virtualization/virtualization-cisco-socialminer.html.

I

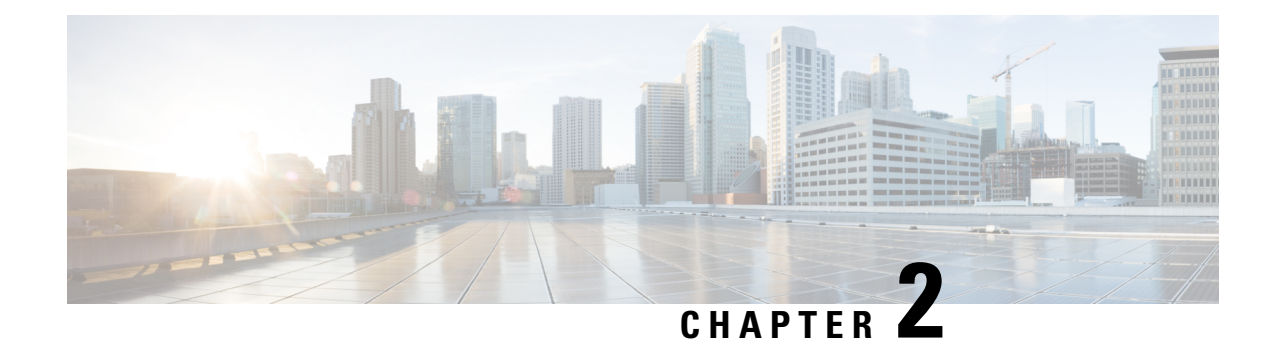

## **SocialMiner Installation**

SocialMiner is installed as an appliance using the Cisco Unified Communications Operating System (Unified OS). The operating system and the SocialMiner application are installed together using a similar installation process as other Unified OS products such as Cisco Unified Communications Manager and Cisco Unified Intelligence Center.

SocialMiner operates on a VMware Virtual Machine (VM) on hardware that is running a VMware Host Server. SocialMiner currently supports installation of only a single node (as opposed to a duplexed or redundant system).

Note Cisco does not support changing the hostname or IP address on any server once they have been set.

By default, access to SocialMiner administration user interface is restricted. Administrator can provide access by whitelisting client's IP addresses and revoke by removing the client's IP from the whitelist.

For more information, see Control SocialMiner Application Access, on page 4. This section provides the CLI commands to manage the whitelisted IP addresses.

- Install SocialMiner, on page 3
- Control SocialMiner Application Access, on page 4
- Additional Configuration Options, on page 6

## Install SocialMiner

Perform the following steps to install SocialMiner:

#### Procedure

| Step 1 | Create                                                                                      | a virtual machine using a VMware Open Virtual Format template.                                                                                                    |  |  |
|--------|---------------------------------------------------------------------------------------------|----------------------------------------------------------------------------------------------------|--|--|
| Step 2 | Use the respective version specific OVA template for the fresh installation of SocialMiner. |                                                                                                    |  |  |
|        | Note                                                                                        | Ensure that Cisco SocialMiner OVA template is deployed for a successful install. The install stops if no Cisco SocialMiner OVA template is found in the deployment. |  |  |
|        | a) Go                                                                                       | to https://software.cisco.com/download/type.html?mdfid=283613136&flowid=73189 and download                                                                          |  |  |

a) Go to https://software.cisco.com/download/type.html?mdfid=283613136&flowid=73189 and download this template.

The Cisco SocialMiner version specific Virtual Server Template (OVA) defines a virtual machine configuration that is supported in the respective SocialMiner release version. This OVA contains all supported virtual machine configurations of this release.

- **Step 3** When deploying the template, select either a large or a small deployment from the drop-down list.
- **Step 4** Mount the SocialMiner DVD or ISO file to the virtual machine and set the virtual machine to boot from the SocialMiner DVD. The installation wizard opens. Use Tab to navigate between elements and then press the space bar or the Enter key to select the element and proceed.
- **Step 5** Perform the media check when prompted.
- **Step 6** Follow the instructions on the screen and select **Yes** or **Continue**.
- **Step 7** Use the arrow keys to highlight the correct time zone and then use Tab to navigate to the **OK** button. Press **Enter** to proceed.
- Step 8Provide the network information for SocialMiner. You must provide valid hostname with matching IP address.The system confirms that the hostname matches the IP address later in the installation process.
- **Step 9** Select Yes to provide DNS Client Settings for SocialMiner. Provide DNS servers and the domain. Select OK.
- **Step 10** Provide an Administrator ID and password. This credentials is for platform (Unified OS) administration.
- **Step 11** Provide information about your organization. This information generates the security (SSL) certificates for this server.
- Step 12 You must provide at least one NTP Server. Enter the NTP host address and select OK.
- **Step 13** Provide a security password.
- **Step 14** Provide a username and password for the SocialMiner administrator. You can import additional SocialMiner users from Active Directory after the SocialMiner installation is complete.
- Step 15The confirmation window opens. You can select Back to change settings or OK to complete the installation.<br/>Installation can take up to two hours. The server may reboot to complete the installation steps. If you install<br/>from an ISO file and see the virtual machine message to "Disconnect anyway (and override the lock)?", select<br/>Yes.

A sign-in prompt appears on the server console.

**Step 16** After the installation is complete, perform the one-time setup tasks listed in Additional Configuration Options, on page 6.

## **Control SocialMiner Application Access**

By default, access to SocialMiner administration user interface is restricted. Administrator can provide access by whitelisting client's IP addresses and revoke by removing the client's IP from the whitelist. For any modification to whitelist to take effect, Cisco Tomcat must be restarted.

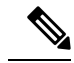

Note IP address range and subnet masks are not supported.

### utils whitelist admin\_ui list

This command displays all the whitelisted IP addresses. This list is used to authorize the source of the incoming requests.

#### Syntax

utils whitelist admin\_ui list

#### Example

```
admin: utils whitelist admin_ui list
Admin UI whitelist is:
10.232.20.31
10.232.20.32
10.232.20.33
10.232.20.33
```

### utils whitelist admin\_ui add

This command adds the provided IP address to the whitelisted addresses.

#### Syntax

utils whitelist admin ui add

#### Example

```
admin:utils whitelist admin_ui add 10.232.20.33
Successfully added IP: 10.232.20.33 to the whitelist
Restart Cisco Tomcat for the changes to take effect
```

### utils whitelist admin\_ui delete

This command deletes the provided IP address from the whitelist.

#### Syntax

utils whitelist admin\_ui delete

#### Example

```
admin:utils whitelist admin_ui delete 10.232.20.34
Successfully deleted IP: 10.232.20.34 from the whitelist
```

Restart Cisco Tomcat for the changes to take effect

## **Additional Configuration Options**

#### Procedure

| Step 1 | If your system is installed behind a firewall, set up an HTTP proxy so that feeds can access sites on the Internet.                           |
|--------|----------------------------------------------------------------------------------------------------|
| Step 2 | Configure Active Directory so that additional users can sign in.                                                                              |
| Step 3 | If you want to use Cisco Unified Intelligence Center, set up the reporting user so that the reporting tool can access the reporting database. |

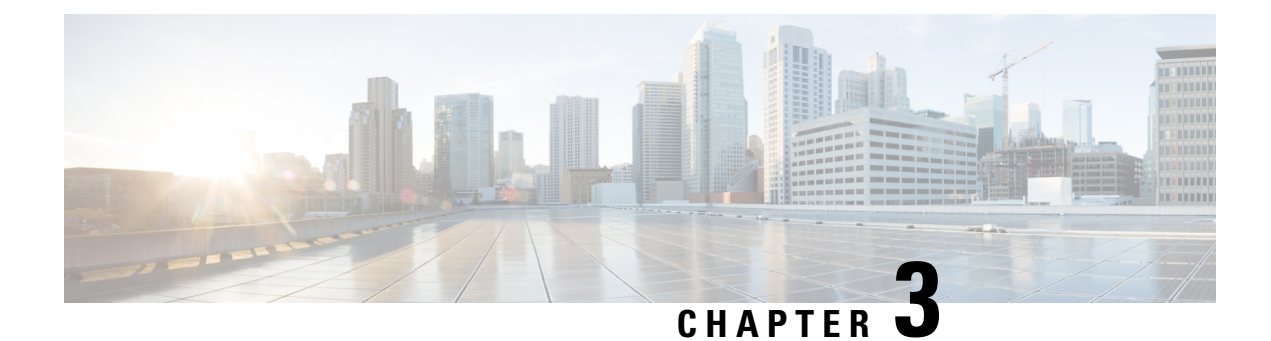

## **Important Considerations for Upgrade**

- Perform a DRS backup before you upgrade.
- Upgrade SocialMiner during off-peak hours or during a maintenance window to avoid service interruptions.
- You can trigger the switch to new version immediately after you complete the upgrade.
- You might experience a delay of approximately 10-15 minutes before the services start during the first boot of the SocialMiner system after the switch version. This is due to the migration of data during the first boot. This delay will not occur in subsequent restarts.
- You can choose to switch back to the older version at time if the newer version seems unstable or has performance issues. No data is migrated when you switch to the older version.
- Upgrade Overview, on page 7
- Upgrade Tasks, on page 8

## **Upgrade Overview**

SocialMiner Release 12.0(1) supports the following upgrade paths:

- From SocialMiner Release 10.0(1) to Release 12.0(1)
- From SocialMiner Release 10.5(1) to Release 12.0(1)
- From SocialMiner Release 10.6(1) to Release 12.0(1)
- From SocialMiner Release 11.0(1) to Release 12.0(1)
- From SocialMiner Release 11.5(1) to Release 12.0(1)
- From SocialMiner Release 11.6(1) to Release 11.6.(2)
- From SocialMiner Release 11.6(2) to Release 12.0(1)

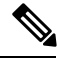

Note

Ensure that Cisco SocialMiner OVA template is deployed for a successful upgrade. The upgrade stops if no Cisco SocialMiner OVA template is found in the deployment.

Before you begin upgrade, you must install the upgrade Cisco Options Package (COP) file and then upgrade SocialMiner using the Software Upgrades menu option in Unified OS Administration or by using the CLI.

The upgrade runs unattended and may take over two hours.

During the upgrade, multiple reboots occur. After the upgrade is complete, the system boots from the lower version. You can defer the switch to new version to a maintenance window or you can perform it immediately. To switch to the higher version, you need to trigger Switch Version either from the Unified OS Administration or from the CLI.

Note

Before you upgrade, you must perform a DRS backup to ensure that you can revert to the previous version if necessary.

#### **COP File for Upgrade**

The following table lists the SocialMiner version and the corresponding COP file that you have to download and install before you begin the upgrade.

#### Table 1: COP File

| Version          | COP File                                         |
|------------------|--------------------------------------------------|
| 10.0.1.10000-9   | ciscosm-refresh_upgrade-10.0.1.10000-9.cop.sgn   |
| 10.5.1.10000-6   | ciscosm-refresh_upgrade-10.5.1.10000-6.cop.sgn   |
| 10.6.1.10000-102 | ciscosm-refresh_upgrade-10.6.1.10000-102.cop.sgn |

## **Upgrade Tasks**

The following table lists the required tasks to upgrade SocialMiner Release 10.x to Release 12.0(1).

| Upgrade Path     | Tasks                                                                                                    |
|------------------|----------------------------------------------------------------------------------------------------|
| 10.x to 12.0(1). | 1. Install COP File, on page 9                                                                                                    |
|                  | 2. Update Virtual Machine Settings, on page 9                                                                                                    |
|                  | <b>3.</b> Upgrade SocialMiner Using Cisco Unified OS Administration, on page 10                                                                                     |
|                  | <ul><li>or Upgrade SocialMiner Using the CLI, on page 11</li><li>4. Verify Version after Switch Version, on page 11</li><li>5. Verify Version, on page 12</li></ul> |

The following table lists the required steps to upgrade from SocialMiner Release 10.6(2)/11.x to Release 12.0(1).

| Upgrade Path             | Tas | sks                                                                                                 |
|--------------------------|-----|----------------------------------------------------------------------------------------------------|
| 10.6(2)/11.x to 12.0(1). | 1.  | Update Virtual Machine Settings, on page 9                                                          |
|                          | 2.  | Upgrade SocialMiner Using Cisco Unified OS Administration, on page 10                               |
|                          | 3.  | or Upgrade SocialMiner Using the CLI, on page 11<br>Verify Version after Switch Version, on page 11 |
|                          | 4.  | Verify Version, on page 12                                                                          |

## **Update Virtual Machine Settings**

Before you perform a upgrade, you must modify SocialMiner Virtual Machine's operating system version, total video memory.

#### Procedure

| Step 1 | Power o                                                                                                    | ff the virtual machine.                                                                                                    |  |  |  |
|--------|----------------------------------------------------------------------------------------------------|----------------------------------------------------------------------------------------------------|--|--|--|
| Step 2 | Change the operating system version to <b>CentOS</b> . Perform the following steps to change the operating system of the virtual machine: |                                                                                                    |  |  |  |
|        | a) Righ                                                                                                    | t click on the virtual machine and then choose Edit Settings.                                                                                                    |  |  |  |
|        | The                                                                                                    | Virtual Machine Properties window appears.                                                                                                    |  |  |  |
|        | <ul><li>b) In th</li><li>c) Clicit</li></ul>                                                                                              | e Options tab, select General Options and choose CentOS from the Version drop-down list.<br>k OK.                                                                                                    |  |  |  |
| Step 3 | Increase the total video memory to 8 MB. Perform the following steps to increase the total video memory:                                  |                                                                                                    |  |  |  |
|        | a) Righ                                                                                                    | t click on the virtual machine and then choose Edit Settings.                                                                                                    |  |  |  |
|        | The                                                                                                    | Virtual Machine Properties window appears.                                                                                                    |  |  |  |
|        | b) In th                                                                                                    | e Hardware tab, select Video card.                                                                                                    |  |  |  |
|        | c) In th                                                                                                    | e Specify custom settings, set Total video memory to 8 MB and then click OK.                                                                                                    |  |  |  |
| Step 4 | Power on the virtual machine and continue with upgrade.                                                                                   |                                                                                                    |  |  |  |
|        | Note                                                                                                    | For a refresh upgrade (RU) of Cisco SocialMiner you must initiate the upgrade from the VM console.<br>A confirmation message related to <b>Cisco SocialMiner OVA deployment confirmation</b> is displayed.<br>The Administrator must press <b>Yes</b> to proceed for the refresh upgrade to continue. |  |  |  |

### **Install COP File**

The Cisco Options Package (COP) file provides a generic method to deploy Cisco software outside the normal upgrade process. For example, you use a COP file to install new language packs or to patch fixes and virtualization tools. You must first download and save the COP file before applying it.

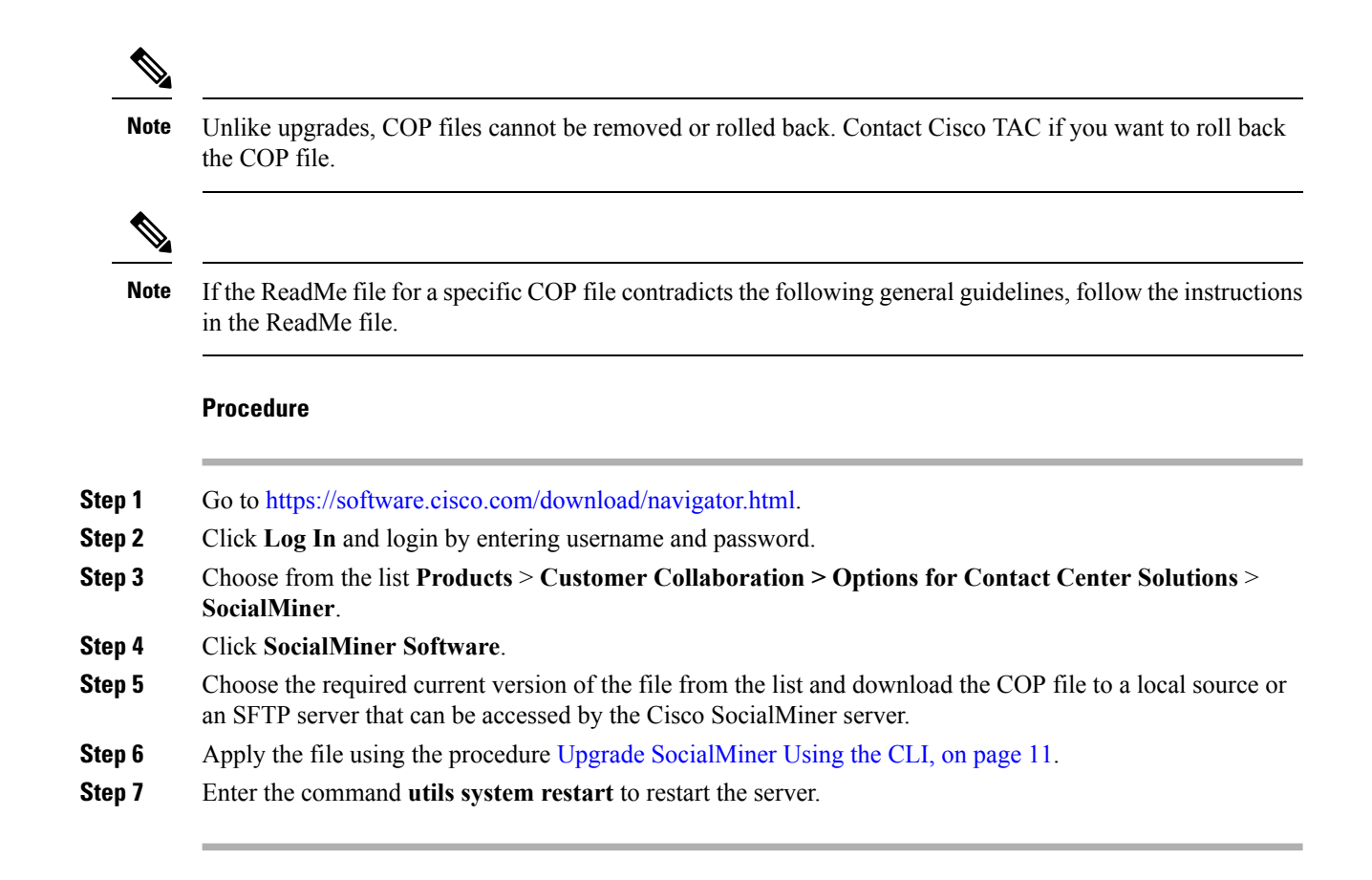

### Upgrade SocialMiner Using Cisco Unified OS Administration

You can upgrade SocialMiner either from a local DVD or from a FTP/SFTP server.

|        | Procedure                                                                                                    |
|--------|----------------------------------------------------------------------------------------------------|
| Step 1 | Open Unified OS Administration from the <b>Administration tab</b> > <b>Platform Administration</b> or access the URL <b>https://<servername>/cmplatform</servername></b> , where <servername> is the hostname or IP address of your SocialMiner server.</servername> |
| Step 2 | Log in to Cisco Unified OS Administration using administrator username and password.                                                                                                    |
| Step 3 | Choose Software Upgrades > Install/Upgrade.                                                                                                    |
| Step 4 | From the Source list, choose either DVD or Remote Filesystem.                                                                                                    |
| Step 5 | Enter the path of the upgrade file in the <b>Directory</b> field.                                                                                                    |
|        | For <b>DVD</b> , enter "/" in the filepath.                                                                                                    |
|        | For <b>Remote Filesystem</b> , enter the full path to the file that is located on the remote server.                                                                                                    |
| Step 6 | If you chose <b>Remote Filesystem</b> , follow the instructions on the screen; otherwise, go to <b>Step 7</b> .                                                                                                    |
| Step 7 | Click Next to see the list of upgrades that are available.                                                                                                    |
| Step 8 | Choose the appropriate upgrade file, and click Next.                                                                                                    |

L

| Step 9  | (Optional) To use the Email Notification feature, enter relevant information in the <b>Email Destination</b> and <b>SMTP server</b> fields. |
|---------|----------------------------------------------------------------------------------------------------|
| Step 10 | Click <b>Next</b> to initiate the upgrade process.                                                                                          |

### **Upgrade SocialMiner Using the CLI**

#### Procedure

| Step 1 | Log in to platform application CLI using the administrator username and password.                                                             |
|--------|----------------------------------------------------------------------------------------------------|
| Step 2 | Enter the command show version active and check the current version.                                                                          |
| Step 3 | Enter the command utils system upgrade initiate to initiate the upgrade process.                                                              |
| Step 4 | From the Source list, choose either DVD or Remote Filesystem.                                                                                 |
| Step 5 | Enter the path of the upgrade file in the <b>Directory</b> field.                                                                             |
|        | For <b>DVD</b> , enter "/" in the filepath.                                                                                                   |
|        | For <b>Remote Filesystem</b> , enter the full path to the file that is located on the remote server.                                          |
| Step 6 | Follow the instructions on the screen.                                                                                                    |
|        | Your entries are validated and the available files list is displayed.                                                                         |
| Step 7 | Select the ISO image file or the COP file that you want to apply from the available list, and confirm the installation when you are prompted. |
| Step 8 | After the installation is completed, enter the command show version inactive and check the upgraded version                                   |
|        |                                                                                                    |

### **Verify Version after Switch Version**

You can check and perform switch version by using either of the following procedures: Switch Version Using the Web Interface, on page 11 or Switch Version Using the CLI, on page 12.

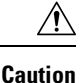

Never initiate switch version from the recovery CD.

Ŵ

Note

• Perform switch version in the same maintenance window to avoid additional downtime.

• The time required for switch version depends on the size of records in the database.

### Switch Version Using the Web Interface

To check and perform switch version using the web interface, follow this procedure:

#### Procedure

| Step 1 | Log in to <b>Cisco Unified OS Administration</b> using the administrator username and password. |
|--------|-------------------------------------------------------------------------------------------------|
| Step 2 | Choose <b>Settings</b> > <b>Version</b> to check the versions.                                  |
| Step 3 | Click Switch Versions, and click OK to initiate the switch version process.                     |
| Step 4 | Choose <b>Settings</b> > <b>Version</b> to check the active version.                            |

### **Switch Version Using the CLI**

To check and perform switch version using the CLI, follow this procedure:

#### Procedure

| Step 1 | Log in                                                                    | to Cisco Unified Communications OS Platform CLI using the administrator username and password. |  |
|--------|---------------------------------------------------------------------------|------------------------------------------------------------------------------------------------|--|
| Step 2 | Enter t                                                                   | he command show version active to check the active version.                                    |  |
| Step 3 | Enter t                                                                   | he command show version inactive to check the inactive version.                                |  |
| Step 4 | Enter t                                                                   | he command utils system switch-version to initiate the switch version process.                 |  |
| Step 5 | Enter the command <b>show version active</b> to check the active version. |                                                                                                |  |
|        | Note                                                                      | If switch version is unsuccessful, contact Cisco TAC.                                          |  |

### **Verify Version**

### **Verify Version Using the Web Interface**

To verify the active and inactive versions of SocialMiner using the web interface, follow this procedure:

#### Procedure

| Step 1 | Log in to Cisco Unified OS Administration using the administrator username and password.   |
|--------|--------------------------------------------------------------------------------------------|
| Step 2 | Choose <b>Settings</b> > <b>Version</b> to check the current active and inactive versions. |

### **Verify Version Using the CLI**

To verify the active and inactive versions of SocialMiner using the CLI, follow this procedure:

#### Procedure

**Step 1** Log in to application platform CLI using the administrator username and password.

**Step 2** Enter the command **show version active** to check the active version.

**Step 3** Enter the command **show version inactive** to check the inactive version.

### **Upgrade VMware Tools**

#### Procedure

|  | Step 1 | Power or | the virtual | l machine |
|--|--------|----------|-------------|-----------|
|--|--------|----------|-------------|-----------|

- Step 2Right click on the virtual machine and then choose Guest > Install / Upgrade VMware tools.<br/>The Install/Upgrade Tools window appears.
- **Step 3** Choose Automatic Tools Upgrade or Interactive Tools Upgrade and click OK.

If you choose Automatic Tools Upgrade, the process is complete.

If you choose Interactive Tools Upgrade, then complete the following steps:

- a) Log in to platform application CLI using the administrator username and password.
- b) Enter the command **utils vmtools refresh**. The server reboots twice.

The Summary tab of the virtual machine will display that the WM ware tools that are running.

#### What to do next

- 1. Check the **Summary** tab of the virtual machine and verify that the version of the VM ware tools is current.
- 2. If the version is not current, reboot the VM and check.

### **Change NIC Adapter Type**

#### Procedure

| Step 1 | Power off the virtual machine.                                                                                                    |
|--------|----------------------------------------------------------------------------------------------------|
| Step 2 | Right click on the virtual machine and then choose <b>Edit Settings</b> .<br>The <b>Virtual Machine Properties</b> window appears. |
| Step 3 | In the Hardware tab, select Network adapter 1, and then click Add.                                                                 |
|        | The Add Hardware window appears.                                                                                                   |
| Step 4 | Select Ethernet Adapter and then click Next.                                                                                       |
|        | The Network Type window appears.                                                                                                   |
| Step 5 | Select the adapter type VMXNET3, click Next, and click Finish.                                                                     |
| Step 6 | To remove the previous network adapter complete the following steps:                                                               |

a) Right click on the virtual machine and then choose Edit Settings.

The Virtual Machine Properties window appears.

- b) In the Hardware tab, select Network adapter 1, and click Remove.
- c) Click OK.

**Step 7** Power on the virtual machine.

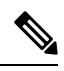

**Note** If you choose to perform a switch-back to previous versions after upgrade, you do not need to modify the virtual machine parameters.